OneDrive (ファイルオンデマンド機能)

OneDrive のファイルオンデマンドの機能を利用すると、OneDrive にあるファイルをすべてク ラウドに設定することで、パソコンのストレージの容量を節約することができます。

- 1 OneDrive の「ファイルオンデマンド機能」
  - OneDrive のファイルオンデマンドとは、クラウドの OneDrive にあるファイルがパソコンに保存されていなくても、アクセスできる機能です。この機能により、パソコンのストレージ (HDD や SSD)の容量を節約することができます。
  - ② クラウドの OneDrive にのみ保存されているファイルを表示するには、インターネットに 接続している必要があります。また、クラウドの OneDrive にのみあるファイルにアクセス すると、ファイルを一旦ダウンロードしてから表示するため、時間がかかる場合があります。 クラウドの OneDrive にのみあるファイルには、青い雲のアイコンが付きます。
  - ③ インターネットに接続していない状態でも OneDrive のファイルを利用したい場合は、ク ラウドの OneDrive のファイルをすべてパソコン内にも保存します。この場合、クラウド とパソコン内のファイルは同期していますが、パソコンのストレージの容量は節約できま せん。クラウドとパソコンの OneDrive の両方にあるファイルには、緑色のチェックマー ク(緑色のチェックマーク)が付きます。
- 2 ファイルオンデマンド機能が有効な場合のエクスプローラ表示

OneDrive のファイルオンデマンド機能が有効になっていると、エクスプローラで OneDrive フォルダを表示させると、フォルダやファイルに、OneDrive ファイルとの同期の状態を表すア イコンが表示されています。

オンデマンド機能が有効な場合、ファイルやフォルダは次の3つのうちのいずれかの状態となります。

| アイコン              | アイコンの意味                                     |
|-------------------|---------------------------------------------|
| オンライン時に           | ・ファイルのデータがクラウドにのみ存在する状態                     |
| 使用可能              | ・ファイル名はあるものの、ファイルの内容(実体)はデバイスにはダウンロードされ     |
| (雲の形のアイ           | ていない状態                                      |
| コン)               | ・OneDrive のセットアップを行うと、クラウドにある名前の一覧を取得して、最初は |
| $\mathbf{\Omega}$ | この状態にセットされる                                 |
| ()                | ・クラウド(もしくは他のデバイス上)でファイルやフォルダを新規作成すると、最初     |
|                   | はこの状態になる                                    |
|                   | ・ファイルがオンデマンドでダウンロードされると、次の「このデバイスで使用可能」     |

<ファイルオンデマンド有効時のファイル、フォルダの状態表示>

|            | 状態に移行する                                                     |
|------------|-------------------------------------------------------------|
|            | ・オフライン(ネットワークがつながっていない状態)では、ファイルの内容は利用で                     |
|            | きない(ダウンロードできない)                                             |
| このデバイスで    | ・ファイルのデータがクラウドとデバイスの両方にある状態                                 |
| 使用可能       | ・「オンライン時に使用可能」状態のファイルを開こうとすると、オンデマンドでクラウ                    |
| (緑の丸にチェ    | ドからダウンロードされ、この状態になる                                         |
| ックマーク)     | ・OneDrive の初期セットアップ時にすでにファイルが存在していると(例:OS をアッ               |
|            | プグレードした場合や、OneDrive のファイルオンデマンド機能をオフからオンにし                  |
|            | た場合など)、最初はこの状態にセットされる                                       |
| $\bigcirc$ | ・デバイス上でファイルやフォルダを新規作成すると、最初はこの状態にセットされる                     |
|            | (そして、さらにクラウドにもコピーされる)                                       |
|            | ・オフラインでも利用できるが、クラウドとの同期はオンラインになるまで延期される                     |
| このデバイスで    | ・ファイルのデータがクラウドとデバイスの両方にある状態                                 |
| 常に使用可能     | ・上の2つのいずれかの状態から、強制的にダウンロードさせるとこの状態になる                       |
| (緑の丸に白抜    | ・ <u>オンデマンド機能が無効な場合の OneDrive と同じ状態</u>                     |
| きのチェックマ    | <ul> <li>・今後オフラインでの利用が想定される場合や、よく使うのであらかじめダウンロード</li> </ul> |
| ーク)        | しておきたい場合などは、この状態にしておくとよい                                    |
|            | ・フォルダをこの状態に設定すると、その中に作成されるファイルやフォルダもこの状                     |
|            | 態になる                                                        |
|            | ・デバイスのコピーを削除すると、「オンライン時に使用可能」状態に移行する                        |

- ② 「このデバイスで使用可能」と「このデバイスで常に使用可能」の違いが少し分かりづらいですが、オンデマンドファイルを自動ダウンロードさせた場合が「このデバイスで使用可能」、手動でダウンロードさせた場合が「このデバイスで常に使用可能」になります。また、「このデバイスで使用可能」状態のフォルダーやファイルは、ダウンロードしてからしばらく使用しないでいると、「オンライン時に使用可能」状態に移行します。
- ③ 「このデバイスで常に使用可能」にする方法
  - ・デバイスの OneDrive フォルダー①から、目的のフォルダー(又はファイル)
     2を選択します。その上で右クリックし、コンテキストメニューを表示します。
  - ・「このデバイスで常に使用可能」にする場合は、「このデバイス上に常に保持する」 🕄 をク リックします。
  - ・逆に、デバイスからそのフォルダー(又はファイル)を削除してクラウドにのみ保存する
     ようにしたい場合は、「空き領域を増やす」

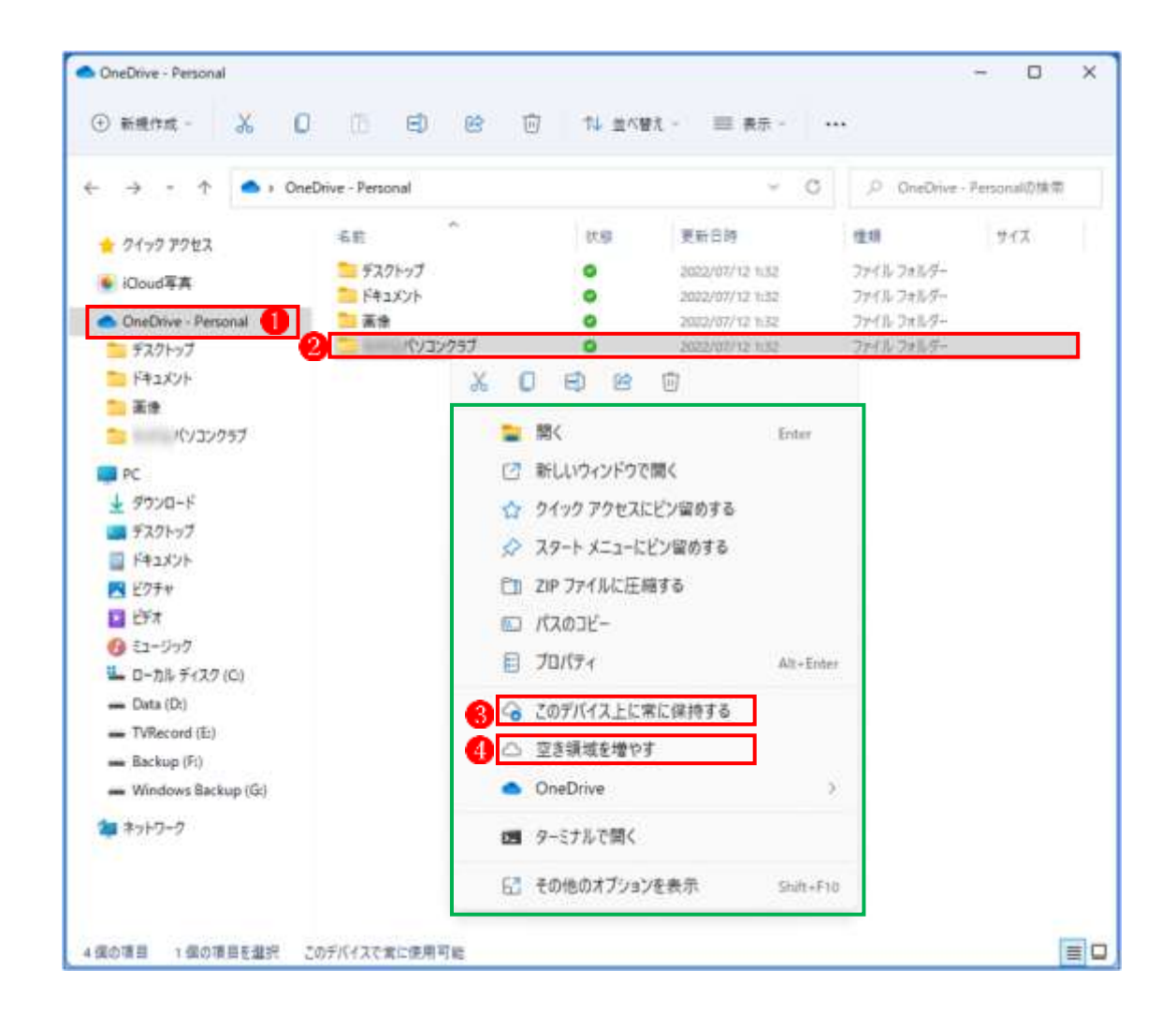

- ファイルオンデマンド機能を有効にする設定方法 OneDrive のファイルオンデマンド機能を有効にす るには、次の手順で OneDrive の設定を行います。
  - ・タスクバーの上にある「OneDrive」アイコン●を右 クリックします。
  - ・表示されるメニューから「設定」
     2 をクリックします。

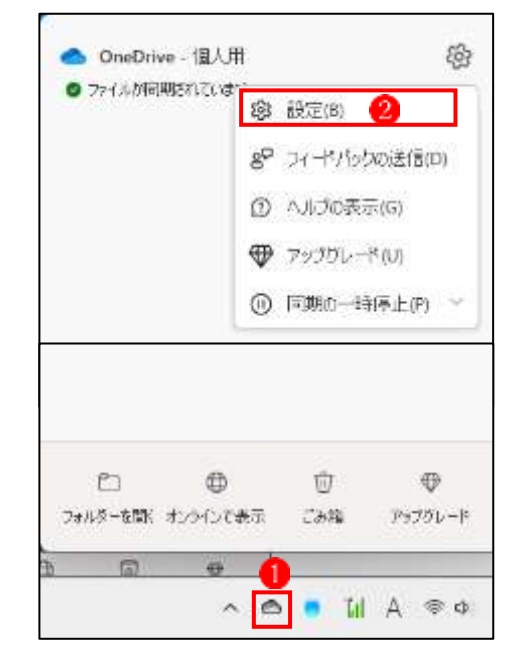

- ・「同期とバックアップ」をクリック します。
   ○ ##&X/97972 3
   ○ ##X/97972 3
   同期とバックアップ
   ※ 70771
   ※ 70771
   ※ 70771
   ※ 70771
   ※ 70771
   ※ 70771
   ※ 70771
   ※ 70771
   ※ 70771
   ※ 70771
   ※ 70771
   ※ 70771
   ※ 70771
   ※ 70771
   ※ 70771
   ※ 70771
   ※ 70771
   ※ 7011
   ※ 7011
   ※ 7011
   ※ 7011
   ※ 7011
   ※ 7011
   ※ 7011
   ※ 7011
   ※ 7011
   ※ 7011
   ※ 7011
   ※ 7011
   ※ 7011
   ※ 7011
   ※ 7011
   ※ 7011
   ※ 7011
   ※ 7011
   ※ 7011
   ※ 7011
   ※ 7011
   ※ 7011
   ※ 7011
   ※ 7011
   ※ 7011
   ※ 7011
   ※ 7011
   ※ 7011
   ※ 7011
   ※ 7011
   ※ 7011
   ※ 7011
   ※ 7011
   ※ 7011
   ※ 7011
   ※ 7011
   ※ 7011
   ※ 7011
   ※ 7011
   ※ 7011
   ※ 7011
   ※ 7011
   ※ 7011
   ※ 7011
   ※ 7011
   ※ 7011
   ※ 7011
   ※ 7011
   ※ 7011
   ※ 7011
   ※ 7011
   ※ 7011
   ※ 7011
   ※ 7011
   ※ 7011
   ※ 7011
   ※ 7011
   ※ 7011
   ※ 7011
   ※ 7011
   ※ 7011
   ※ 7011
   ※ 7011
   ※ 7011
   ※ 7011
   ※ 7011
   ※ 7011
   ※ 7011
   ※ 7011
   ※ 7011
   ※ 7011
   ※ 7011
   ※ 7011
   ※ 7011
   ※ 7011
   ※ 7011
   ※ 7011
   ※ 7011
- ・画面を下へスクロールし、「詳細設定 ▼」 ④をクリックします。

| OneDrive の設定を開きます           |                                                                                                 | _             | × |
|-----------------------------|-------------------------------------------------------------------------------------------------|---------------|---|
| ∂ 同期とパックアップ                 | 詳細設定 🔺 🕘                                                                                        |               |   |
| 8 アカウント                     | ファイルのコラボレーション                                                                                   | *7            |   |
| ♀ 通知                        | アナルをOnceと同語して、Onceのアナルを通過ユーターと同時に下来しよう。<br>詳細情報                                                 |               |   |
| ① パージョン情報                   | ダウンロードレートを制限する オフ ●                                                                             | ~             |   |
|                             | アップロード レートを制限する オフ ●                                                                            | ~             |   |
|                             | ファイル オンデマンド ファイル オンデマンドの詳細はこちら                                                                  |               |   |
|                             | OneDrive では、初めて開いたときにクラウド ファイルをこの PC にダウンロードしま<br>イルへのオフライン アクセスを変更するには、以下のオプションを選択してください。<br>5 | き。すべてのファ<br>。 |   |
| ストレージ                       | △ ディスク領域の解放                                                                                     | ダウンロードする      |   |
| 5 GB のうち 3.0 GB (60%) を使用済み |                                                                                                 |               |   |
| アップクレート                     | ① ヘルプを表示                                                                                        |               |   |

- ・「ファイル オンデマンド」の設定を目的にあわせて変更します。
  - OneDrive のファイルをオンラインのみに設定して、パソコンのストレージの使用量を節約したい場合
    - ・前ページの「ディスク領域の解放」ボタン<sup>6</sup>をクリックします。
    - 「空き領域を増やす」が表示されます。
       「続ける」ボタン?をクリックします。

| 空き領域を増やす                                                             |                                                                     |
|----------------------------------------------------------------------|---------------------------------------------------------------------|
| これにより、現在(常たこのデバイスに保持<br>べてのファイルをオンラインのみに設定する<br>今後、初めてファイルを聞くときは、オンラ | 字する) に設定されているファイルを含め、す<br>にとで、この PC のスペースを断約できます。<br>)インである必要があります。 |
|                                                                      |                                                                     |
| 7                                                                    |                                                                     |

 ・オンラインでのみ利用可能なファイルやフ ォルダーに青い雲のアイコン(青い雲のア イコン)
 が付きます。

| × +                  |           |       | - 0         | ×      |
|----------------------|-----------|-------|-------------|--------|
| 1. 法公司 法公共 法         | 16-12-181 | = *** | • 0%0       | 6e : _ |
|                      | 8         | - C   | FRIDHAME    | р.     |
| 48                   | NR        | RROW  | 88          | 144    |
| 2 mm                 | 0         |       | 2975 283.9- |        |
| Sa con light from it | 0         |       | 2415.7457-  |        |
| To insti-            | 0         |       | 2+15 2+54-  |        |

- OneDrive のファイルをダウンロードしてインターネットに接続していない状態でも利用 できるようにしたい場合
  - ・前ページの「すべてのファイルをダウンロードする」ボタン<sup>6</sup>をクリックします。
  - 「すべてのファイルをダウンロードする」 が表示されます。
     「続ける」ボタン 9をクリックします。

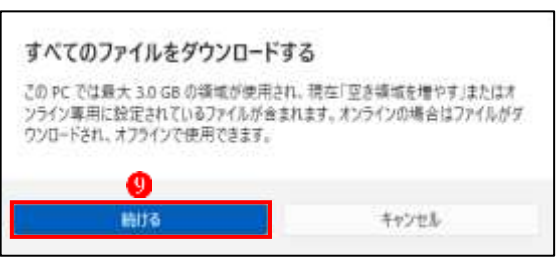

・ダウンロードされたファイルやフォル
 ダーに緑色のチェックマーク
 が付きます。

| x + |                     |        |     |         | - 0    |              |       |
|-----|---------------------|--------|-----|---------|--------|--------------|-------|
| ς.  |                     |        |     | 15 =101 | = ++ - | ••• • OneD   | ine : |
| 8   | 100.01              | + 1950 | фэ. | 1       | - 0    | (94)(110948) |       |
|     | 4.01                |        |     | 0.8     | ENDIN  | 10.10        |       |
| E.  | Di Intel            |        |     | •       |        | 2+0.246.8    |       |
| Ŀ   | -                   | 1.0    |     | •       | -      | 2703-295-8-  |       |
|     | The Owner, or other |        |     | •       | -      | 2018-268.8-  |       |